# **Electronic Access**

**Sign In/Create Account (SI)** page – The "Create an Account" container has been moved from below the "Sign In" container to the right of it. This adds to the useability of the page.

| Social Security                                                                                                    |                                                                                                    |
|----------------------------------------------------------------------------------------------------|----------------------------------------------------------------------------------------------------|
| Sign In                                                                                                    | Create Your Account                                                                                                    |
| Username<br>Forgot Username?<br>Password<br>Forgot Password?<br>Sign In                                                                                                    | Privacy and security Information you will need Create New Account Finish Setting up Your Account Enter Activation Code |
| Are you now, or have you ever been a victim of domestic violence.<br>You can block electronic access to your information at any time, f<br>Privacy and Security<br>OMB No. 0960-0789   Privacy Policy   Privacy Act Statement   Access | Providentity theft? Do you have other concerns? or any reason. ibility Help                                            |

Terms of Service (TOS) page – This page has minor punctuation changes.

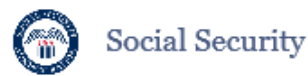

## Terms of Service

## You must be able to verify some information about yourself and:

Have a valid email address;
 Have a Social Security number;

- · Have a U.S. mailing address; and
- . Be at least 18 years of age.

You can only create an account using your own personal information and for your own exclusive use. You cannot create an account on behalf of another person or using another person's information or identity, even if you have that person's written permission.

For example, you cannot create an account for another person:

With whom you have a business relationship;
 For whom you are an appointed representative;
 For whom you are a representative payee; or

Only you can use the account that you create with us. You can never share the use of your account with anyone else under any circumstances. You can never use another person's account.

## What will we do with your information?

We use the information you give us to verify your identity against our records. We also use an external identity Services Provider to verify your information against their records. We do not share your Social Security number with them, and they keep your information only for the period of time permitted by federal laws, regulations, or guidelines.

When you make a verification request to establish your account, our Identity Services Provider may use information from your credit report to help verify your identity. As a result, you may see a "soft" inquiry entry on your credit report with the Identity Services Provider, indicating that the Social Security Administration made an inquiry at your request and the date of that request. Soft inquiries do not affect your credit score, and you do not incur any charges related to them. Soft inquiries are displayed in the version of the credit report provided to a consumer and are not reported to lenders. Soft inquiries will not appear on your credit report from other providers. Soft inquiries are generally removed from your credit report after 12 months. Once you have registered for an online account, you will not generate additional soft inquiries by signing in to access our services.

#### What happens if you provide faise information or misuse this service?

You may be subject to criminal or civil penalties, or both, if you provide false or misleading statements to sign in or create an account or engage in unauthorized use of this service.

## Who is responsible if the device you are using is not adequately safeguarded?

You accept that the responsibility to properly protect any information provided to you by Social Security is yours and that you are the responsible party should any information on or from your computer or other device be improperly disclosed. You agree that Social Security is not responsible for the improper disclosure of any information that Social Security has provided to you, whether due to your own negligence or the wrongful acts of others.

## Social Security is Going "Green"

When you create a my Social Security account, you will no longer receive a paper Social Security Statement in the mail. You will, however, receive an email reminder — which contains no personal information — approximately three months before your birthday, to remind you to review your Statement online.

If you need a Statement by mail, please follow these instructions

With your my Social Security account, you can immediately view, download, or print your Statement. Your online Statement contains the most up-to-date information in our records about your earnings and benefit.

I agree to the Terms of Service.

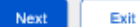

#### Privacy and Security

OMB No. 0960-0789 | Privacy Policy | Privacy Act Statement | Paperwork Reduction Act | Accessibility Help

**Create an Account – Verify Your Identity** (CAVI) page – The email collection has been moved to this page. It was previously on the Create an Account – Create Account (CACA) page. In addition, the SSN will now be masked as the user enters it.

| Social Security                                                                                                    |
|----------------------------------------------------------------------------------------------------|
| Tell us who you are                                                                                                   |
| Your Name As shown on your Social Security card. First M.1. Last Suffix                                               |
| Social Security Number (SSN)                                                                                          |
| Date of Birth       Month     Day       Year                                                                          |
| Home Address Line 1 Line 2                                                                                            |
| City/Town State/Territory ZIP Code                                                                                    |
| Primary Phone I don't have a phone number.<br>We only need this to verify your identity.<br>10-digit Number           |
| Email Address<br>We need this to communicate with you about your online account.                                      |
| Confirm Email Address<br>Emails must match                                                                            |
| Add axtra socurity                                                                                                    |
| You may add an extra level of security to your account by entering an upgrade code that we will send you in the mail. |
| Would you like to request an upgrade code now?<br>Yes, let's start now.                                               |
| No, maybe later.                                                                                                    |
| Next Exit                                                                                                    |
| Privacy and Security OMB No. 0960-0789   Privacy Policy   Privacy Act Statement   Accessibility Help                  |

**Get Your Security Code** (PYCPN) page – The second factor collection process, PYCPN & Enter Security Code (ESCTM); have been moved up in the process.

| Social Security                                                                                                    |
|----------------------------------------------------------------------------------------------------|
| Get your security code                                                                                                 |
| We will provide a security code each time you sign in. Tell me more.<br>How do you want to receive your security code? |
| Text Message<br>Your rates still apply.<br>Email                                                                       |
| Next Exit                                                                                                    |
| Privacy and Security                                                                                                   |
| OMB No. 0960-0789   Privacy Policy   Privacy Act Statement   Accessibility Help                                        |

**Enter Security Code** (ESCTM) page – Text Message Option - The second factor collection process, PYCPN & Enter Security Code (ESCTM); have been moved up in the process.

Additional, the language in the "Having trouble?" drop down has been updated.

|        | We sent a text message to [display phone number].                                                                |
|--------|----------------------------------------------------------------------------------------------------|
|        | Please allow up to 2 minutes for the security code to arrive.                                                    |
|        | The security code will <b>expire</b> after 10 minutes from the time of your request.                             |
| 2      | ase enter your security code                                                                                     |
| ŀ      | Having trouble?                                                                                                  |
| •      | Check that you have entered the correct cell phone number, if not re-enter your cell phone number.               |
| •      | Check your reception and text messaging.                                                                         |
| •      | You may need to move to a location where your phone can receive a text message.                                  |
| •      | Please check that your phone can receive text messages.                                                          |
| S<br>V | <b>till having trouble?</b><br>Ve can send a new security code or you can change how we send your security code. |
| e      | r the security code you just received.                                                                           |
|        |                                                                                                    |

**Enter Security Code** (ESCTM) – Email Option - The user selects email to receive their security/OTP code. Same updates as the previous page.

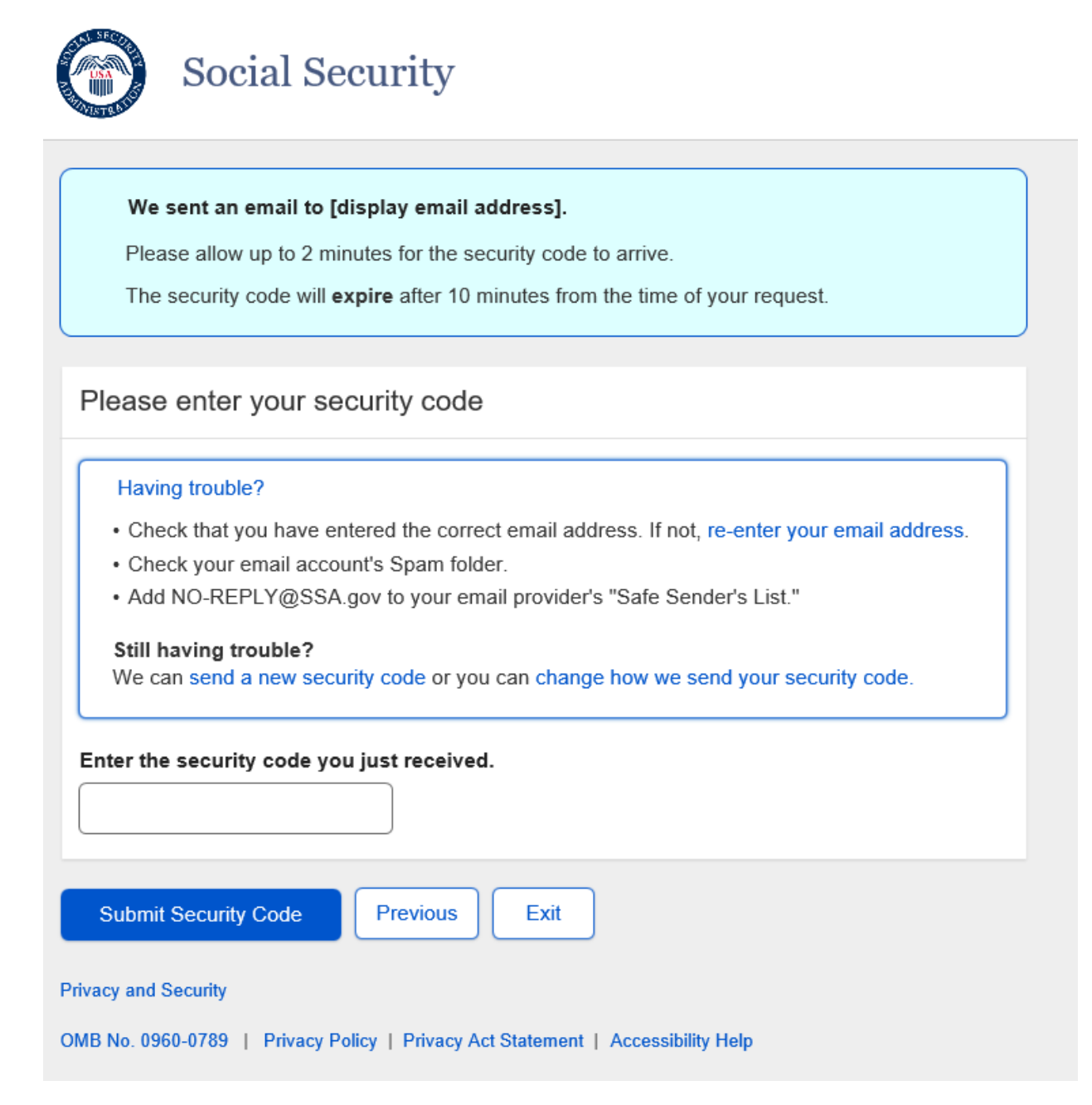

**Create an Account – Create Account** (CACA) - The email collection process has been move from this page to the CAVI page, the same page where we collect the NUMI information.

Additional, the password has gone from a maximum of 20 characters to 64.

| and the second second s |                                                                   |
|----------------------------------------------------------------------------------------------------|-------------------------------------------------------------------|
| Please create                                                                                                    | your account details                                              |
| Jsername<br>Cannot be your nar<br>8-20 characters<br>Available                                                                                                    | ne or Social Security number (SSN) and must be:                   |
| <b>Yassword</b><br>Aust:<br>Begin with a lett<br>Contain 8-64 ch<br>Contain upper &<br>Contain numbers<br>Contain symbols                                                                                                    | r or number<br>racters<br>lowercase letters<br>(! @ # \$ % ^ & *) |
|                                                                                                    |                                                                   |
| loaco croato                                                                                                    |                                                                   |
| lease create                                                                                                    | your password reset questions                                     |
| Why?                                                                                                    | your password reset questions                                     |
| Why?<br>Westion 1                                                                                                    | your password reset questions                                     |
| Why?<br>Question 1                                                                                                    | your password reset questions                                     |
| Why?<br>Question 1                                                                                                    | your password reset questions                                     |
| Why?<br>Question 1                                                                                                    | your password reset questions                                     |
| Why?<br>Question 1                                                                                                    | your password reset questions                                     |
| Why?<br>Question 1                                                                                                    | your password reset questions                                     |
| Why?<br>Question 1<br>                                                                                                    | your password reset questions                                     |
| Why?<br>Question 1                                                                                                    | your password reset questions                                     |
| Why?           Question 1                                                                                                    | your password reset questions                                     |
| Why?<br>Question 1<br>                                                                                                    | your password reset questions                                     |
| Why?<br>Question 1<br>                                                                                                    | your password reset questions                                     |

OMB No. 0960-0789 | Privacy Policy | Privacy Act Statement | Accessibility Help

Finish Setting Up your Account – Verify Identity (FAVI) page - The SSN will now be masked.

| Social Security                                                                                             |
|----------------------------------------------------------------------------------------------------|
|                                                                                                    |
| Tell us who you are                                                                                         |
| Your Name         As shown on your Social Security card.         First       M.I.       Last         Suffix |
| Social Security Number (SSN)                                                                                |
|                                                                                                    |
| Date of Birth<br>Month Day Year                                                                             |
| Please enter the activation code we gave you.                                                               |
| Activation Code: Tell me more.                                                                              |
| 8-digit Number                                                                                              |
| I don't have an activation code.                                                                            |
|                                                                                                    |
| Next Exit                                                                                                   |
| Privacy and Security                                                                                        |
| OMB No. 0960-0789   Privacy Policy   Privacy Act Statement   Accessibility Help                             |

**Finish Setting Up your Account** – Create Account (FACA) page - The users email address will be prefilled if it was collected during the ID proofing process in the FO, and the user has chosen text as their second factor. The password can now be up to 64 characters.

| Social Security                                                                 |
|---------------------------------------------------------------------------------|
| Please create your account details                                              |
| Username<br>Cannot be your name or Social Security number (SSN) and must be:    |
| 8-20 characters<br>Available                                                    |
|                                                                                 |
| Paseword                                                                        |
| Begin with a letter or number                                                   |
| Contain 8-84 characters<br>Contain upper & lowercase letters                    |
| Contain numbers<br>Contain symbols (! @ # \$ % ^ & *)                           |
|                                                                                 |
|                                                                                 |
|                                                                                 |
|                                                                                 |
|                                                                                 |
| Email Address We need this to communicate with you about your online account    |
| prepopulated from RCS if available                                              |
| Confirm Email Address                                                           |
| Emails must match                                                               |
| prepopulated from RCS if available                                              |
|                                                                                 |
|                                                                                 |
| Please create your password reset questions                                     |
| Why?                                                                            |
| Question 1                                                                      |
|                                                                                 |
|                                                                                 |
|                                                                                 |
|                                                                                 |
| and the a                                                                       |
|                                                                                 |
| ······································                                          |
| Answer 2                                                                        |
|                                                                                 |
|                                                                                 |
| Question 3                                                                      |
|                                                                                 |
| Answer 3                                                                        |
|                                                                                 |
|                                                                                 |
| Next Exit                                                                       |
| Privacy and Security                                                            |
| OMB No. 0960-0789   Privacy Policy   Privacy Act Statement   Accessibility Help |

**Finish Setting Up your Account** – Create Account (FACA) - The password can now be up to 64 characters. In addition, when the user has chosen email as their second factor, we will not ask for it again.

| Please create                                                                                                    | your accou                                                   | unt details   |                |               |  |
|----------------------------------------------------------------------------------------------------|--------------------------------------------------------------|---------------|----------------|---------------|--|
| Username<br>Cannot be your nai<br>8-20 characters<br>Available                                                    | ne or Social Se                                              | curity number | (SSN) and must | be:           |  |
| Password<br>Must:<br>Begin with a lett<br>Contain 8-64 eh<br>Contain upper 8<br>Contain number<br>Contain symbol: | r or number<br>racters<br>lowercase letti<br>(! @ # \$ % ^ & | ers<br>k ")   |                |               |  |
|                                                                                                    |                                                              |               |                |               |  |
|                                                                                                    |                                                              |               |                |               |  |
| <sup>D</sup> lease create                                                                                         | your passv                                                   | vord reset    | questions      |               |  |
| Why?<br>Why?<br>Question 1<br>                                                                                    | your passv                                                   | vord reset    | questions      | <b>v</b>      |  |
| Please create Why? Question 1                                                                                     | your passv                                                   | word reset    | questions      | <b>Y</b>      |  |
| Please create Why? Question 1                                                                                     | your passv                                                   | word reset    | questions      | <b>&gt;</b>   |  |
| Please create Why? Question 1                                                                                     | your passv                                                   | word reset    | questions      | >             |  |
| Please create Why? Question 1 [                                                                                   | your passv                                                   | word reset    | questions      | >           > |  |

OMB No. 0960-0789 | Privacy Policy | Privacy Act Statement | Accessibility Help

# Registration and Customer Support (RCS)

# Block Access - Confirmation (BLOCK) – This screen was updated to adhere to UEF standards.

| ser Sear | ch                                                                  |                                                                        |                                                            |                       |              |   |            |
|----------|---------------------------------------------------------------------|------------------------------------------------------------------------|------------------------------------------------------------|-----------------------|--------------|---|------------|
| 5N       | Or Usernan                                                          | ne                                                                     | User is:<br>O on phone<br>O in person                      | Search                | Clear Search | ) | 😗 He       |
| LEX Q. F | UBLIC                                                               | SSN: 900-00-0000                                                       | DOB: 01/01/1970                                            | Username:             | alexloa23    |   | He         |
| RCS      |                                                                     |                                                                        |                                                            |                       |              | 3 | Help BLOCK |
| Block    | Access                                                              |                                                                        |                                                            |                       |              |   |            |
| 66       | Please read the t                                                   | following to the custom                                                | er:                                                        |                       |              |   |            |
|          |                                                                     |                                                                        |                                                            | -f                    | itomated     |   |            |
|          | If you block access<br>telephone services. I<br>unblock the account | to your information, you will I<br>If you change your mind in th<br>t. | not be able to access any<br>ne future, you will have to c | all or visit Social S | Security to  |   |            |

Cancel Account- Confirmation (CACM) – This screen was updated to adhere to UEF standards.

| ial Security • Registration and Customer Support (RC                                                                                                    | S)                                                                                                    | Text Size 💽 👘 Accessibility Help |
|----------------------------------------------------------------------------------------------------|----------------------------------------------------------------------------------------------------|----------------------------------|
| Jser Search                                                                                                    |                                                                                                    |                                  |
| SN Username<br>Or                                                                                                    | User is:<br>O on phone Search Clear Search<br>O in person                                                                            | 2 Help                           |
| ALEX Q. PUBLIC SSN: 900-00-00                                                                                                    | 00 DOB: 01/01/1970 Username: alexioa2:                                                                                               | 3 Pelp                           |
| RCS                                                                                                    |                                                                                                    | Help CACM                        |
| Cancel Account                                                                                                    |                                                                                                    |                                  |
| <b>GG</b> Please read the following to the cus<br>If you cancel your account, you will no longe<br>username and password. If you decide to ac<br>account. | tomer:<br>r be able to access our online services using your current<br>cess our online services in the future, you can create a new |                                  |
| Are you sure you want to cancel the account                                                                                                    | ?                                                                                                    |                                  |
|                                                                                                    |                                                                                                    |                                  |
| Yes, Cancel Account Cancel                                                                                                    |                                                                                                    |                                  |

**Change Email** (CEML) – This banner was updated to add a banner to inform the user to exit the Number Holder's record in PCOM and try the action again if an exception in the ICDBW process is encountered while trying to update the email address.

A The Number Holder's record cannot be accessed in PCOM and RCS at the same time.

Please exit the Number Holder's record in PCOM, then try the action again in RCS.

**Create Account - Verify Identity** (CAVI) – The screen was updated to make the Primary Phone field recommended instead of optional, add fields to collect the Email Address, and remove the Name and Date of Birth fields so that they no longer have to be input, as this information is auto filled.

| er Search                                                                                                    |                                                      |
|----------------------------------------------------------------------------------------------------|------------------------------------------------------|
| User is:<br>Or Or Or Or Or Or Or Or Or Or Or Or Or O                                                                                                    | rch                                                  |
| EX Q. PUBLIC SSN: 900-00-0000 DOB: 01/01/1970                                                                                                    | 0                                                    |
|                                                                                                    | OMB No. 0980-0789                                    |
| RCS                                                                                                    | Help CAVI                                            |
| Terms of Service                                                                                                    | Applicant must:                                      |
|                                                                                                    | • Have a valid email                                 |
| Please print and give the customer the Terms of Service document using the link below:                                                                                                    | address.                                             |
| Terms of Service and Privacy Act                                                                                                    | <ul> <li>Have a U.S. mailing<br/>address.</li> </ul> |
|                                                                                                    | <ul> <li>Be at least 18 years of<br/>age.</li> </ul> |
| Please read the following to the customer:                                                                                                    |                                                      |
| We use the information you give us to verify your identity. We verify the information you give us against or<br>records.                                                                                                    | ır                                                   |
|                                                                                                    |                                                      |
| records or deceive us about your identity.                                                                                                    |                                                      |
| We will stop you from using our online services if we find or suspect misuse.                                                                                                    |                                                      |
| The customer agrees to the Terms of Service                                                                                                    |                                                      |
| The customer agrees to the Terms of Service  About the Applicant  Proof of identity (must be current):  State Driver's License or identity card                                                                                                    |                                                      |
| The customer agrees to the Terms of Service  About the Applicant  Proof of identity (must be current):  State Driver's License or identity card U.S. passport or passport card                                                                                                    |                                                      |
| The customer agrees to the Terms of Service  About the Applicant  Proof of identity (must be current): State Driver's License or identity card U.S. passport or passport card U.S. military identification card U.S. and the current identification card                                                                                                    |                                                      |
| The customer agrees to the Terms of Service  About the Applicant  Proof of identity (must be current):  State Driver's License or identity card U.S. passport or passport card U.S. military identification card U.S. government employee identification card                                                                                                    |                                                      |
| Che customer agrees to the Terms of Service  About the Applicant  Proof of identity (must be current):  State Driver's License or identity card U.S. passport or passport card U.S. military identification card U.S. government employee identification card Home Address:                                                                                                    |                                                      |
| The customer agrees to the Terms of Service  About the Applicant  Proof of identity (must be current): State Driver's License or identity card U.S. passport or passport card U.S. military identification card U.S. government employee identification card Home Address: Street Line 1:                                                                                                    |                                                      |
| The customer agrees to the Terms of Service  About the Applicant  Proof of identity (must be current):  State Driver's License or identity card U.S. passport or passport card U.S. military identification card U.S. government employee identification card  Home Address:  Street Line 1:  Street Line 2:                                                                                                    |                                                      |
|                                                                                                    |                                                      |
|                                                                                                    |                                                      |
|                                                                                                    |                                                      |
| The customer agrees to the Terms of Service   About the Applicant   Proof of identity (must be current):   State Driver's License or identity card   U.S. passport or passport card   U.S. military identification card   U.S. government employee identification card   Home Address:   Street Line 1:   Street Line 2:   City/Town: State/Territory: ZIP Code:    Obes this address appear on the identity document shown above?   Yes   Primary Phone (recommended):                                                               |                                                      |
| The customer agrees to the Terms of Service   About the Applicant   Proof of identity (must be current):   State Driver's License or identity card   U.S. passport or passport card   U.S. government employee identification card   Home Address:   Street Line 1:   Street Line 2:   City/Town: State/Territory: ZIP Code:                                                                                                    |                                                      |
| The customer agrees to the Terms of Service   About the Applicant   Proof of identity (must be current):   State Driver's License or identity card   U.S. passport or passport card   U.S. military identification card   Home Address:   Street Line 1:   Street Line 2:   City/Town: State/Territory: ZIP Code: Yes No Primary Phone (recommended):   10-digit Number                                                                                                    |                                                      |
| The customer agrees to the Terms of Service   About the Applicant   Proof of identity (must be current):   State Driver's License or identity card   U.S. passport or passport card   U.S. military identification card   Home Address:   Street Line 1:   Street Line 2:   City/Town: State/Territory: ZIP Code: Ves No Primary Phone (recommended):   ID-digit Number                                                                                                    |                                                      |
| The customer agrees to the Terms of Service   About the Applicant   Proof of identity (must be current):   State Driver's License or identity card   U.S. passport or passport card   U.S. military identification card   Home Address:   Street Line 1:   Street Line 2:   City/Town: State/Territory: ZIP Code: Oes this address appear on the identity document shown above? Yes No Primary Phone (recommended): Id-digit Number Email Address (recommended):                                                                      |                                                      |
| The customer agrees to the Terms of Service     About the Applicant     Proof of identity (must be current): State Driver's License or identity card U.S. passport or passport card U.S. military identification card     U.S. government employee identification card     Home Address: Street Line 1: Street Line 2:     City/Town: State/Territory: ZIP Code:     Obes this address appear on the identity document shown above?     Yes No     Primary Phone (recommended): Indigit Number Email Address:  Confirm Email Address: |                                                      |
| About the Applicant   Proof of identity (must be current): State Driver's License or identity card U.S. passport or passport card U.S. military identification card U.S. government employee identification card Home Address: Street Line 1: Street Line 2: City/Town: State/Territory: ZIP Code: One stis address appear on the identity document shown above? Yes No Primary Phone (recommended): 10-digit Number Email Address: Confirm Email Address:                                                                            |                                                      |

**Confirmation - Extra Security Added** (CESA) – This screen was updated to adhere to UEF standards.

| Social Security • Registration and Customer Support (RCS)            | Text Size 💽 🕴 Accessibility Help |
|----------------------------------------------------------------------|----------------------------------|
| User Search                                                          |                                  |
| SSN Username User is:<br>or both Schone Oin person Clear Search      | Help                             |
| ALEX Q. PUBLIC SSN: 900-00-0000 DOB: 01/01/1970 Username: alexioa23  | 😗 Help                           |
| RCS                                                                  | Help CESA                        |
| The confirmation letter was sent to the printer.      Extra Security |                                  |

ICDBW Exception - Create Account (ICDBWCA) – A new screen that informs the user that an exception has occurred during the create account process and that they need to close the Number Holder's record in PCOM in order to complete the requested action in RCS.

| ocial Security • Registration and Customer Support (RC | CS)                                                | Text Size 💽 👘 Accessibility Helj |
|--------------------------------------------------------|----------------------------------------------------|----------------------------------|
| User Search                                            |                                                    |                                  |
| SSN Or Username                                        | User is:<br>O on phone Search Clear<br>O in person | Search ?? Help                   |
| ALEX Q. PUBLIC SSN: 900-00-000                         | 00 DOB: 01/01/1970                                 |                                  |
| The Number Holder's record cannot b                    | e accessed in PCOM and RCS at the same time        | e.                               |
| Please exit the Number Holder's record in PCC          | Divi, then try the action again in RCO.            |                                  |

ICDBW Exception – Add Extra Security (ICDBWAES) – A new screen that informs the user that an exception has occurred during the process of adding extra security to an existing account and that they need to close the Number Holder's record in PCOM in order to complete the requested action in RCS.

| Iser Search     |                            |                                       |                        |                        |
|-----------------|----------------------------|---------------------------------------|------------------------|------------------------|
| SN User         | name                       | User is:<br>O on phone<br>O in person | Search Clear Search    | P Help                 |
| ALEX Q. PUBLIC  | SSN: 900-00-0000           | DOB: 01/01/1970                       | Username: alexioa23    | Help                   |
| RCS             |                            |                                       |                        | <b>3</b> Help ICDBWAES |
| (Constant)      | Ider's record cannot be ac | cessed in PCOM and                    | RCS at the same time   |                        |
| A The Number Ho | ider 5 record carmot be at |                                       | nee of the ownee anne. |                        |

ICDBW Exception - Maintenance (ICDBWM) – A new screen that informs the user that an exception has occurred during the process of requesting a reset code or a temporary password and that they need to close the Number Holder's record in PCOM in order to complete the requested action in RCS.

| Jser Search    |                  |                                       |                    |             |
|----------------|------------------|---------------------------------------|--------------------|-------------|
| SN Use         | rname            | User is:<br>◯ on phone<br>◯ in person | Search Clear Sea   | Ch ? Hel    |
| ALEX Q. PUBLIC | SSN: 900-00-0000 | DOB: 01/01/1970                       | Username: alexioa2 | 3 😢 Hel     |
| DCC            |                  |                                       |                    | Help ICDBWM |
| RUS            |                  |                                       |                    |             |

ICDBW Exception – Remove Extra Security (ICDBWRES) – A new screen that informs the user that an exception has occurred during the process of removing extra security to an existing account and that they need to close the Number Holder's record in PCOM in order to complete the requested action in RCS.

| ser Search      |                            |                                    |                       |               |
|-----------------|----------------------------|------------------------------------|-----------------------|---------------|
| N Userr         | name                       | User is:<br>On phone<br>Oin person | Search Clear Search   |               |
| LEX Q. PUBLIC   | SSN: 900-00-0000           | DOB: 01/01/1970                    | Username: alexioa23   | 😮 Help        |
| RCS             |                            |                                    |                       | Help ICDBWRES |
| A The Number Ho | lder's record cannot be ac | cessed in PCOM and                 | RCS at the same time. |               |

In Person Level 2- 3 Failed External Verification (IPL3FXV) – The screen to was updated to adhere to UEF standards and assign a Primary button.

| al Securit<br>ser Sea | y * Registration and Customer Support (RCS)                                                                                                    | Text Size 💌 Acc | , j           |
|-----------------------|----------------------------------------------------------------------------------------------------|-----------------|---------------|
| SN .                  | or Username User is:<br>O on phone Search Clear Search<br>O in person                                                                                                    | )               | Hel           |
| L <b>EX Q.</b><br>RCS | PUBLIC SSN: 900-00-0000 DOB: 01/01/1970 Username: alexioa23                                                                                                    | 😗 Help I        | Hel<br>PL3FXV |
|                       | The recet and letter will be mailed                                                                                                    |                 |               |
|                       |                                                                                                    |                 |               |
|                       |                                                                                                    |                 |               |
| Rese                  | t Code Letter                                                                                                    |                 |               |
| Rese                  | t Code Letter<br>Please read the following to the customer:                                                                                                    |                 |               |
| Reser                 | t Code Letter Please read the following to the customer: We were unable to verify the address you provided. We will mail a reset code letter to you at the following address:                                      |                 |               |
| Reser                 | t Code Letter Please read the following to the customer: We were unable to verify the address you provided. We will mail a reset code letter to you at the following address: 20 west st stubok pasadena, MD 21108 |                 |               |

In Person Level 2- 3 Failed External Verification (IPL3FXV) – The screen to was updated to adhere to UEF standards and assign a Primary button.

|                                                            | ⊖in person                                                                                                    |                                                                                                    |                                                                                                    |
|------------------------------------------------------------|----------------------------------------------------------------------------------------------------|----------------------------------------------------------------------------------------------------|----------------------------------------------------------------------------------------------------|
|                                                            |                                                                                                    |                                                                                                    | <b>2</b> H                                                                                                    |
| IC SSN: 900-00                                             | -0000 DOB: 01/01/1970                                                                                                    | Username: alexioa23                                                                                                    | 3 Help IPL3FXV                                                                                                    |
|                                                            |                                                                                                    |                                                                                                    |                                                                                                    |
| nporary password letter will                               | i be mailed.                                                                                                    |                                                                                                    |                                                                                                    |
|                                                            |                                                                                                    |                                                                                                    |                                                                                                    |
| r Password Latton                                          |                                                                                                    |                                                                                                    |                                                                                                    |
| y I assword Letter                                         |                                                                                                    |                                                                                                    |                                                                                                    |
|                                                            |                                                                                                    |                                                                                                    |                                                                                                    |
| e read the following to the                                | customer:                                                                                                    |                                                                                                    |                                                                                                    |
| re unable to verify the address yo<br>ng address:          | u provided. We will mail a temporar                                                                                                    | ry password letter to you at the                                                                                                    |                                                                                                    |
| st st                                                      |                                                                                                    |                                                                                                    |                                                                                                    |
| (<br>ana MD 21108                                          |                                                                                                    |                                                                                                    |                                                                                                    |
| 91a, MD 21100                                              |                                                                                                    |                                                                                                    |                                                                                                    |
| Il receive the letter within 5-10 bus                      | siness days. Please follow the direct                                                                                                    | tions to finish changing your<br>entering it, then disregard the                                                                                                    |                                                                                                    |
| ord. If you request for us to cance<br>arv password lefter | er your temporary password prior to t                                                                                                    | gg                                                                                                    |                                                                                                    |
| r<br>seir<br>seir                                          | mporary password letter will<br>ry Password Letter<br>se read the following to the<br>ere unable to verify the address yo<br>ing address:<br>ust st<br>ik<br>tena, MD 21108<br>ill receive the letter within 5-10 bus | mporary password letter will be mailed.<br>ry Password Letter<br>se read the following to the customer:<br>ere unable to verify the address you provided. We will mail a temporat<br>ing address:<br>list st<br>k<br>tena, MD 21108<br>iill receive the letter within 5-10 business days. Please follow the direct | mporary password letter will be mailed.  ry Password Letter  se read the following to the customer: ere unable to verify the address you provided. We will mail a temporary password letter to you at the ing address: ust st ik tena, MD 21108 iill receive the letter within 5-10 business days. Please follow the directions to finish changing your |

# **Printable Version of Terms and Conditions** (CATOS) – This screen was updated to update the language of the Privacy Act Statement.

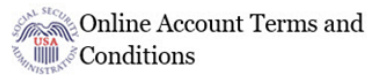

Print this page

RCS **2** Help CATOS We use the information you give us to verify your identity. We verify the information you give us against our records.

You commit a federal crime if you give false or misleading statements to obtain information from our records or deceive us about your identity.

We will stop you from using our online services if we find or suspect misuse.

#### **Privacy Act Statement**

# **Collection and Use of Personal Information**

Section 205 of the Social Security Act, as amended; the Government Paperwork Elimination Act (P.L. 105-277); and the Federal Information Security Modernization Act of 2014 allow us to collect this information to grant you access to our online services. Furnishing us this information is voluntary. However, failing to provide all or part of the information may prevent you from using our online services.

We will use the information to identify who you are before we provide you with the information you are requesting and for when we may need to communicate with you. We also use an external <u>Identity Services Provider</u> to verify your information against their records. We do not share your Social Security number with them, and they keep your information only for the time permitted by Federal laws. We use their fraud prevention services to assist in protecting you from identity theft. We may also share your information for the following purposes, called routine uses:

• To other Federal agencies and our contractors, including external data sources, to assist us in administering our programs; and

• To appropriate Federal, State, and local agencies, entities, and persons when: (a) We suspect or confirm a compromise of security or confidentiality of information; (b) We determine that as a result of the suspected or confirmed compromise there is a risk of harm to economic or property interests, risk of identity theft or fraud, or harm to the security or integrity of this system or other systems or programs that rely upon the compromised information; and (c) We determine that disclosing the information to such agencies, entities, and persons will assist us in our efforts to respond to the suspected or confirmed compromise and prevent, minimize, or remedy such harm.

In addition, we may share this information in accordance with the Privacy Act and other Federal laws. For example, where authorized, we may use and disclose this information in computer matching programs, in which our records are compared with other records to establish or verify a person's eligibility for Federal benefit programs and for repayment of incorrect or delinquent debts under these programs.

A list of additional routine uses is available in our Privacy Act System of Records Notice (SORN) 60-0373, entitled Central Repository of Electronic Authentication Data Master File, as published in the Federal Register (FR) on December 19, 2010, at 75 FR 79065. Additional information, and a full listing of all of our SORNs, is available on our website at <u>www.ssa.gov/</u><u>privacy/</u>.

This Privacy Act Statement applies to the entire online authentication process and credential issuance, which includes account setup to account maintenance.

Social Security is Going "Green"

When you open a *my* Social Security account, you will no longer receive a scheduled Social Security Statement in the mail. You will, however, receive an email reminder-which contains no personal information-approximately three months before your birthday to remind you to review your Statement online.

With your my Social Security account, you can immediately view, download, or print your Statement. Your online Statement contains the most up-to-date information in our records about your earnings and benefit.

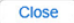

**Successful Enrollment Extra Security Code** (ENROLLC) – This screen was updated to adhere to UEF standards.

| ial Security • Registration a      | and Customer Support (RCS)                                            |                                                                   |                                                      | Text Size 💌 | Accessibility He |
|------------------------------------|-----------------------------------------------------------------------|-------------------------------------------------------------------|------------------------------------------------------|-------------|------------------|
| Jser Search                        |                                                                       |                                                                   |                                                      |             |                  |
| SN User                            | name                                                                  | User is:<br>◯ on phone<br>◉ in person                             | Search Clear Search                                  |             | Hel              |
| LEX Q. PUBLIC                      | SSN: 900-00-0000                                                      | DOB: 01/01/1970                                                   |                                                      |             | Hell             |
| RCS                                |                                                                       |                                                                   |                                                      | Help        | ENROLLC          |
| Activation and U                   | pgrade Code Letter                                                    |                                                                   |                                                      |             |                  |
| 66 Please give the customer:       | ne confirmation letter to th                                          | e customer and read t                                             | he following confirmation to                         | ,           |                  |
| We cannot finish<br>Usemame and Pa | setting up your account until yo<br>assword. Please follow the instru | u use the letter I will give yo<br>actions in the letter to add y | ou to go online and create a<br>your extra security. |             |                  |
| Please do this be                  | fore the date shown in the letter                                     |                                                                   |                                                      |             |                  |
|                                    |                                                                       |                                                                   |                                                      |             |                  |
| Dessist                            |                                                                       |                                                                   |                                                      |             |                  |

**Successful Enrollment Extra Security Code** (ENROLLC) – This screen was updated to adhere to UEF standards.

| al Security • Registration and Customer Support (RCS)                                                                                                    | Text Size          | <b>•</b> | Accessibility |
|----------------------------------------------------------------------------------------------------|--------------------|----------|---------------|
| SN Username User is:<br>or Username On phone Search Clear Sear<br>() on phone Search Clear Sear                                                                                                    | rch                |          | <b>2</b> H    |
| ALEX Q. PUBLIC SSN: 900-00-0000 DOB: 01/01/1970                                                                                                    |                    |          | <b>2</b> H    |
| RCS                                                                                                    |                    | Help     | ENROLLC       |
|                                                                                                    |                    |          |               |
| The confirmation letter was sent to the printer.                                                                                                    |                    |          |               |
| The confirmation letter was sent to the printer.                                                                                                    |                    |          |               |
| The confirmation letter was sent to the printer.                                                                                                    |                    |          |               |
| The confirmation letter was sent to the printer.          Activation Code Letter                                                                                                    |                    |          |               |
| The confirmation letter was sent to the printer.          Activation Code Letter         Image: Comparison of the customer and read the following confirmation the customer:                                                                                                    | n to               |          |               |
| <ul> <li>The confirmation letter was sent to the printer.</li> <li>Activation Code Letter</li> <li>Please give the confirmation letter to the customer and read the following confirmation the customer:</li> <li>We cannot finish setting up your account until you use the letter I will give you to go online and create a Username and Password. That will give you standard access to SSA Services. You will receive a letter with 5-10 business days. You will need to follow the directions in this letter to add Extra Security to your account</li> </ul> | n to<br>hin<br>nt. |          |               |

**Successful Enrollment Extra Security Code** (ENROLLC) – This screen was updated to adhere to UEF standards.

| Security | y • Registration and Customer Support (RCS)                                                                                                    | Text Size 💌 | Accessibility H |
|----------|----------------------------------------------------------------------------------------------------|-------------|-----------------|
| er Seai  | rch                                                                                                    |             |                 |
| 1        | or Username User is:<br>O on phone Search Clear Search<br>() in person                                                                                                    | )           | <b>2</b> He     |
| .EX Q. I | PUBLIC SSN: 900-00-0000 DOB: 01/01/1970                                                                                                    |             | <b>2</b> He     |
| RCS      |                                                                                                    | Help        | ENROLLC         |
| 🕑 т      | The confirmation letter was sent to the printer.                                                                                                    |             |                 |
| Activ    | The confirmation letter was sent to the printer. Pation Code Letter Please give the confirmation letter to the customer and read the following confirmation to                                                                                                    |             |                 |
| Activ    | The confirmation letter was sent to the printer. Please give the confirmation letter to the customer and read the following confirmation to the customer:                                                                                                    |             |                 |
| Activ    | The confirmation letter was sent to the printer. Please give the confirmation letter to the customer and read the following confirmation to the customer: We cannot finish setting up your account until you use the letter I will give you to go online and create a Username and Password. |             |                 |

# **Remove Extra Security** (REMEXSEC) – This screen was updated to adhere to UEF standards.

| cial Securit | * Registration and Customer Support (RCS)                                                                                                    | Text Size 💌 🛛 Accessibility Hel |
|--------------|----------------------------------------------------------------------------------------------------|---------------------------------|
| User Sea     | rch                                                                                                    |                                 |
| SSN          | or Username User is:<br>O on phone Search Clear Search<br>O in person                                                                                                    | rch 2 Heip                      |
| ALEX Q.      | PUBLIC SSN: 900-00-0000 DOB: 01/01/1970 Username: alexioa23                                                                                                    | 3 (3)                           |
| RCS          |                                                                                                    | Help REMEXSEC                   |
| Rem          | we Extra Security                                                                                                    |                                 |
| 66           | Please read the following to the customer:                                                                                                    |                                 |
|              | Are you sure you want to remove your extra security?                                                                                                    |                                 |
|              | If you remove your extra security, you will still be required to use a security code each time you sign in. You<br>receive a unique security code each time you sign in. | ou will                         |
|              |                                                                                                    |                                 |

Reset Code Print Confirmation (RCPC) – The screen will be updated to remove "successful" from the banner.

| N:                                          | or Username: O on phone O in person Search Clear Search                                                                                                    |        | He   |
|---------------------------------------------|----------------------------------------------------------------------------------------------------|--------|------|
| AROLD A.                                    | DDYLSW SSN: 381-26-7009 DOB: 10/21/1973 Username: PERSON16                                                                                                    |        | He   |
|                                             |                                                                                                    |        |      |
| CS                                          |                                                                                                    | Help   | RCPC |
| CS                                          | set code letter was sent to the printer.                                                                                                    | 😗 Hel  | RCPC |
| CS<br>The re                                | set code letter was sent to the printer.                                                                                                    | Heip   | RCPC |
| cs<br>The re<br>Print Re                    | set code letter was sent to the printer.<br>eset Code Letter Confirmation                                                                                                    | 🕑 Help | RCPC |
| CS<br>The re<br>Print R<br>C C Plea<br>cust | set code letter was sent to the printer.<br>eset Code Letter Confirmation<br>se give the reset code letter to the customer and read the following confirmation to the<br>omer: | 🛿 Hel  | RCPC |

Reset Code Print Confirmation (RCPC) – The screen will be updated to remove "successful" from the banner.

| lser Search                                                                                      |    |        |
|--------------------------------------------------------------------------------------------------|----|--------|
| User is:       or       User is:       On phone       Oin person       Search       Clear Search |    | Hel    |
| ROLD A. DDYLSW SSN: 381-26-7009 DOB: 10/21/1973 Username: PERSON16                               |    | He     |
| 3                                                                                                | He | p RCPC |
| The temporary password letter was sent to the printer.                                           |    |        |
|                                                                                                  |    |        |
| Print Temporary Password Letter Confirmation                                                     |    |        |
| C Please give the temporary password letter to the customer and read the following               |    |        |
| Confirmation to the customer:                                                                    |    |        |